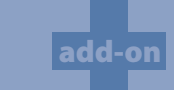

# **AutoPunch**<sup>•</sup>

Enhances the software with the capability of auto-digitizing!

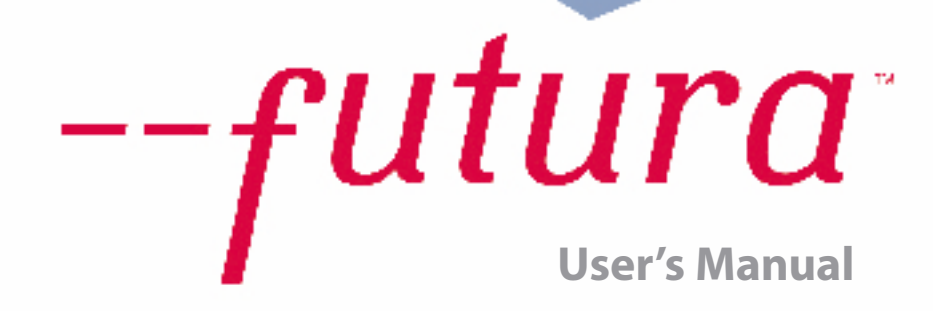

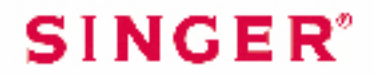

# **Inside Autopunch**

**Autopunch** is designed to **automatically digitize** an embroidery design from **clean artwork**. Autopunch has a **Wizard** that walks you through a step-by-step process for creating an **automatic** embroidery design. In this segment, each step and process will be defined.

#### **Open Wizard**

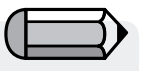

You must launch the Software (see section called "How to Open FUTURA) to use the Autopunch wizard.

| Step | Action                     | Result                       |
|------|----------------------------|------------------------------|
| >1   | Select Autopunch from      | Autopunch Wizard/            |
|      | the Create drop-down menu. | Introduction page will open. |
| >2   | Click Next.                |                              |
|      |                            |                              |

#### >1: Open Image

This is the step to choose the image, or artwork to be used with **Autopunch**. It is important to use a clean image for this process. A vector type Image (**.WMF**) like **"clipart"** works best. If the image was **scanned**, it is a **Bitmap** type (millions of pixels) image – either **.bmp** or **.jpg**, and must have a reasonably "high resolution". **150-300 DPI** is good. The software will **reduce the colors** so that it is feasible to stitch the art in embroidery.

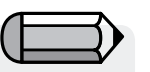

Sometimes it is better to include background and delete segments after stitching.

| Step | Action                       | Result                  |
|------|------------------------------|-------------------------|
| >1   | Choose Select from the       | The Open Image dialogue |
|      | Open Image box.              | box will open.          |
| >2   | Choose <b>Image</b> (of your |                         |
|      | choice) from the folder      |                         |
|      | where images are stored.     |                         |
| >3   | Click Next.                  |                         |

#### AutoPunch: Inside Autopunch

#### >2: Crop Image

In the 2<sup>nd</sup> step the Wizard is supplying the option to **Crop** (cut) the **Image**. Though it is not necessary to crop, there may be some areas that are not desired in the embroidery design.

| Step | Action                              | Result |
|------|-------------------------------------|--------|
| >1   | Click on <b>square</b> on the frame |        |
|      | around image.                       |        |
| >2   | Drag square to Crop.                |        |
| >3   | Click <b>Next</b> .                 |        |

#### >3: Set Dimensions

The 3<sup>rd</sup> step is your chance to change the **Dimensions** (size) of the image.

| Step | Action                           | Result                      |
|------|----------------------------------|-----------------------------|
| >1   | Set <b>unit</b> (of measurement) |                             |
|      | size.                            |                             |
| >2   | Click Width (or Height) box.     |                             |
| >3   | Type <b>new value</b> .          | Both dimensions will change |
|      |                                  | at once.                    |
| >4   | Click <b>Next</b> .              |                             |

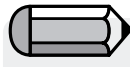

It is possible to **change the Unit** (of measurement) from **CM** to **MM** or **Inches** in the **"Units"** box.

#### >4: Color Selection

In this step the software is prepared to reduce the number of colors in the image. The Wizard is **very** self-explanatory. Remember when, in referring to a "Bitmap" type of image, we said it has "millions of pixels"? How many threads/colors do you want to change?

| Step | Action                       | Result |
|------|------------------------------|--------|
| >1   | Check Reduce Colors Au-      |        |
|      | tomatically in the Color set |        |
|      | suggestion box.              |        |
| -    |                              |        |

Continues >

2

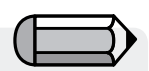

 It is possible to "Pan" the image in the small screen on the right-hand side of the dialogue box. Simply right-click and drag the image.

2. It is also possible to **delete** segments that you do not want to be digitized. Simply highlight the color in the Suggested Colors box, and select **Remove**.

| Step | Action                                                                                    | Result                                                                     |
|------|-------------------------------------------------------------------------------------------|----------------------------------------------------------------------------|
| >2   | Click <b>Suggest</b> .                                                                    | The Wizard will look at the image and suggest some colors.                 |
|      | or                                                                                        |                                                                            |
| >1   | Check <b>Reduce Colors to</b> and<br>Type in <b>number of desired</b><br>(thread) colors. |                                                                            |
| >2   | Click <b>Suggest</b> .                                                                    | The Wizard will look at the image and suggest (the amount entered) colors. |
| >3   | Click <b>Next</b> .                                                                       |                                                                            |
|      |                                                                                           |                                                                            |

#### >5: Classify Blocks

This 5<sup>th</sup> step is designed to offer some control over the way that the software "automatically" handles different segments of the image. Since nearly all embroidery shapes are either **columns or filled shapes**, this feature poses the question "At what width do you want columns, and at what width fills?"

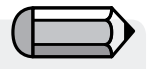

The default value is stating: "All widths in the image that is 6mm or less – generate **Satin columns**. For all widths <u>above</u> 6mm, generate **Fills**".

| Step | Action                                                  | Result                                                        |
|------|---------------------------------------------------------|---------------------------------------------------------------|
| >1   | Move <b>slide bar</b> until desired width is displayed. | Design will be "digitized" us-<br>ing specified values.       |
| >2   | Click <b>Next</b> .                                     | A "Simplifying Image"<br>progress bar will be dis-<br>played. |

3

#### >6: Customize Stitch Blocks

At this juncture, the software has broken the image into simple blocks given the amount of colors specified in Step>4. Now, you have the ability to **remove**, **change color sequence** and **change fill method** of any block(s).

# **Delete unwanted Block**

| Step | Action                           | Result                       |
|------|----------------------------------|------------------------------|
| >1   | Click <b>Block</b> to be removed | The block will be highlight- |
|      | from the <b>Image Preview</b> .  | ed.                          |
| >2   | Click <b>Remove</b> button in    | The block will be deleted.   |
|      | center column.                   |                              |

# **Change Stitching Sequence**

| Step | Action                                                                         | Result                                                         |
|------|--------------------------------------------------------------------------------|----------------------------------------------------------------|
| >1   | Click <b>Block</b> to be moved from the <b>Image Preview</b> .                 | The block will be highlight-<br>ed.                            |
| >2   | Click <b>Move Up</b> or <b>Move</b><br><b>Down</b> button in center<br>column. | The block will moved <b>one</b><br><b>step</b> for each Click. |

#### **Change Fill Type**

| Step | Action                           | Result                        |
|------|----------------------------------|-------------------------------|
| >1   | Click <b>Block</b> to be changed | The block will be highlight-  |
|      | from the <b>Image Preview</b> .  | ed.                           |
| >2   | Click Satin or Complex Fill      | The block fill method will be |
|      | button in center column.         | changed.                      |
| >3   | Click Next.                      |                               |

4

futura

# Select Stitch Background

| Step | Action                                                                         | Result                                               |
|------|--------------------------------------------------------------------------------|------------------------------------------------------|
| >1   | Check <b>Stitch Background</b> if color is vital to design.                    |                                                      |
| >2   | Click <b>Move Up</b> or <b>Move</b><br><b>Down</b> button in center<br>column. | The block will moved <b>one step</b> for each Click. |
| >3   | Click Next.                                                                    |                                                      |

## >7: Select Fabric

In this final step a **Fabric** can be selected so that the **Embroidery Settings** will be adjusted. Also, there is an opportunity in this step to decide how to connect blocks.

### Select Fabric

| Step | Action                        | Result                       |
|------|-------------------------------|------------------------------|
| >1   | Click <b>Fabric</b> box.      | A list of Fabrics will open. |
| >2   | Click <b>your choice</b> upon | The Embroidery Settings will |
|      | which the embroidery de-      | be adjusted.                 |
|      | sign will be stitched.        |                              |

# **Connection Policy**

| Step | Action                     | Result                       |
|------|----------------------------|------------------------------|
| >1   | Check use a Running Stitch | All Blocks will be connected |
|      | box.                       | with a Running Stitch.       |
|      | or                         |                              |
| >2   | Check use a Jump Stitch    | All Blocks will be connected |
|      | box.                       | with a Jump Stitch.          |

Continues >

| Step | Action                | Result                                                            |
|------|-----------------------|-------------------------------------------------------------------|
| >3   | Click <b>Finish</b> . | The image will be processed showing progress bars until complete. |

**Voila!** Now, you have an embroidery design that was created with a minimum of labor, and a maximum of control.

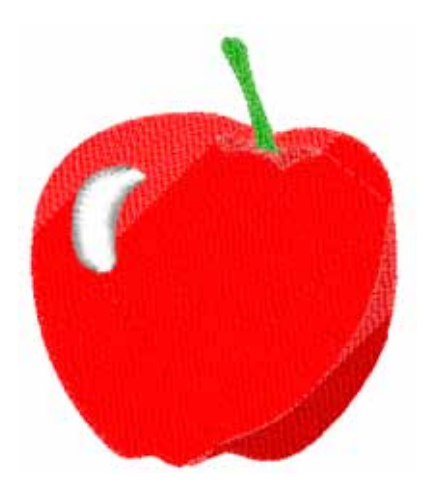

**Image 1** Finished Autopunch result.

no-bbe

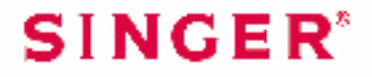